## APA Reference from EBSCOhost's Search

## Part A : Creating the EBSCOhost and EndNote Account

 $\mathbf{X}$ 

Ignoring this Part A, if you have already registered both of accounts, then going to Part B.

1. Follow the screen said to create an EBSCHhost's account until it is completed

| Create Account × | er, reate/ehost?ebsco_auth_context=Ay_ekcvRzZsyr8Y048XnWLQ8Y7K4F4J0UhqIi | LsOdefHC4Qi0CvYBg0-lhABJ3rfzfibvtiJu5byNCL8nZWdQSfHtFaxovPvfRgJ1g | Kd1sTAfc8yr5XIhfzGjAMQhXunVI 🛧 |
|------------------|--------------------------------------------------------------------------|-------------------------------------------------------------------|--------------------------------|
|                  | © EBSCOhost                                                              |                                                                   |                                |
|                  |                                                                          |                                                                   |                                |
|                  |                                                                          |                                                                   |                                |
|                  | EBSCOhost                                                                |                                                                   |                                |
|                  | $\backslash$                                                             |                                                                   |                                |
|                  | Don't have an account? Cre                                               | ate one now.                                                      |                                |
|                  | $\backslash$                                                             |                                                                   |                                |
|                  | Already have an account? Sign in                                         |                                                                   |                                |
|                  | First Name * Last M                                                      | Name *                                                            |                                |
|                  |                                                                          |                                                                   |                                |
|                  | Email *                                                                  |                                                                   |                                |
|                  |                                                                          |                                                                   |                                |
|                  |                                                                          |                                                                   |                                |
|                  | Confirm Email address *                                                  |                                                                   |                                |
|                  |                                                                          |                                                                   |                                |
|                  | licenses i                                                               |                                                                   |                                |
|                  | Osemane                                                                  |                                                                   |                                |
|                  |                                                                          |                                                                   |                                |
|                  | Create a Password *                                                      | Show                                                              |                                |
|                  |                                                                          |                                                                   | ZH                             |

2. Follow the screen said to create an EndNote's account until it is completed

| Carlotte Ansiytics X                                                                                   | 606 |
|----------------------------------------------------------------------------------------------------|-----|
| C Secure https://access.clarivate.com/#/login?app_endnote                                              | ¢   |
|                                                                                                    |     |
| EndNote                                                                                                |     |
| Sign in<br>Emoloddress                                                                                 |     |
| Possword or Sign in with Linkedin                                                                      |     |
| Forget password? Sign in Sign in via your Institution / Shidbolish login                               |     |
| Don't have an account? Sign up                                                                         |     |
| By signing in you acknowledge and agree to our Terms of Use and Privacy Statement.                     |     |
| Need help signing in? Please contact EndNote Customer Care.                                            |     |
| Try EndNote desktop for 30 days, we think you'll like it.<br>Access anywhere, anywordestop and online. |     |
|                                                                                                    |     |

3. Receive an E-mail of "EndNote activation request", and then press "Click here to activate." to confirm the registration

| CONFOSE                            |                                                                                                    |  |
|------------------------------------|----------------------------------------------------------------------------------------------------|--|
| Inbox (3)                          | EndNote activation request                                                                                                    |  |
| Starred                            |                                                                                                    |  |
| Important                          | Ex Alla fa                                                                                                    |  |
| Sent Mail                          | EndNote                                                                                                    |  |
| Drafts                             |                                                                                                    |  |
| Categories                         | Almost there                                                                                                    |  |
| [Imap]/垃圾郵件                        | Please click on the link below for copy and pas                                                                                         |  |
| Elibrary +                         | Click here to activate.                                                                                                    |  |
|                                    | If you have received this email in error, you do<br>account will not be activated and you will not re                                   |  |
|                                    | Thank you,                                                                                                    |  |
|                                    | The EndNote team                                                                                                    |  |
| No recent chats<br>Start a new one | This e-mail is for the sole use of the intended recipient and cont<br>please notify http:/lendnote.com/support and delete this e-mail : |  |
|                                    | Your privacy is important to us. Privacy Statement   Terms of Us                                                                        |  |
|                                    |                                                                                                    |  |
|                                    |                                                                                                    |  |
|                                    |                                                                                                    |  |
|                                    |                                                                                                    |  |
|                                    |                                                                                                    |  |
|                                    |                                                                                                    |  |

Note : it is no E-mail of activation request sent by EBSCOhost

4. Go to Part B after finishing the creation of both of accounts

## Part B : Starting the Search and Saving the Record(s)

- 1. Open the <u>YCCECE Library</u> webpage
- 2. Select "Multi-search" from the right-hand-side top

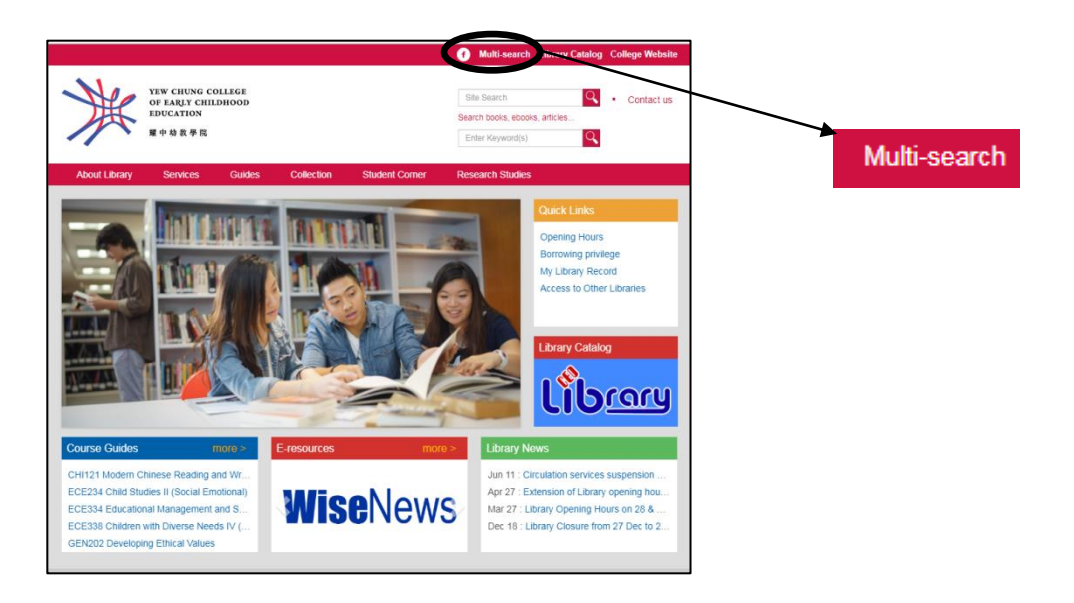

3. Select "Sign In" to login into EBSCOhost

| Searching Discovery Service for Yew Chung College of Early Childhood E  Select a Field (optional) *  Select a Field (optional) *  Cear ?  AnD -  Select a Field (optional) *  Baur Search Advanced Search Search History | Sian In |
|----------------------------------------------------------------------------------------------------|---------|
| I     Select a Field (optional) *     Search       AND *     Select a Field (optional) *     Clear ?       AND *     Select a Field (optional) *     ()       Besic Sparch     Advanced Sparch     Sparch Heatry         | Sian In |
| AND *     Select a Field (optional) *     Clear ?       AND *     Select a Field (optional) *     ()       Bate: Search     Angened Search     Search Heldow                                                             | Sian In |
| AND - Select a Field (optional) *                                                                                                    | Sign In |
| Basic Search Advanced Search History                                                                                                    | Sidn In |
|                                                                                                    |         |
| Search Options                                                                                                    |         |
| Reset                                                                                                    |         |
| Search Modes and Expanders                                                                                                    |         |
| Search modes  Apply related words                                                                                                    |         |
| Endal my search terms     Accesses within the full text of the validate                                                                                                    |         |
| Find any of my search terms     Also search terms     And search terms                                                                                                    |         |
| Apply equivalent subjects                                                                                                    |         |
|                                                                                                    |         |
|                                                                                                    | 1       |
| Full IRX. Pref Keytewed                                                                                                    |         |
| Catalog Only Location                                                                                                    |         |
| All All All All All All All All All All                                                                                                    |         |
| Children's Books<br>Chinese Collection                                                                                                    |         |

4. Input the login information as the screen said, but if no account, clicking "Create one now"

| Blectronic Resources - Ti x B Sign in - EBSCO x      |                                       |                            |
|------------------------------------------------------|---------------------------------------|----------------------------|
| C G Secure https://autn.ebsco.zone/api/oldcprovider/ |                                       | × 1                        |
|                                                      | Sebscohost                            |                            |
|                                                      |                                       |                            |
|                                                      |                                       |                            |
|                                                      |                                       |                            |
|                                                      | <b>EBSCO</b> host                     |                            |
|                                                      |                                       |                            |
|                                                      |                                       |                            |
|                                                      | sign in                               |                            |
|                                                      | Username/Email                        |                            |
|                                                      |                                       |                            |
|                                                      | Password Show                         |                            |
|                                                      |                                       |                            |
|                                                      | Forgot your password?                 |                            |
|                                                      |                                       |                            |
|                                                      | Sign in                               |                            |
|                                                      | Don't have an account? Create one now |                            |
|                                                      |                                       |                            |
|                                                      |                                       |                            |
| 📀 💽 🚊 😂 📓 🖉                                          |                                       | ZH 🔺 🎦 🏷 17:35<br>7/8/2018 |

5. Type the search term(s) in the box, and then press "Search"

| ronic Resources - Th                                                                                                    | Advanced Search: Discov                                                                                                    | Constant of the local division of the local division of the local | and the second second                                                                                                 |                  | فرصات                                 |
|----------------------------------------------------------------------------------------------------|----------------------------------------------------------------------------------------------------|----------------------------------------------------------------------------------------------------|----------------------------------------------------------------------------------------------------|------------------|---------------------------------------|
| C O Not sec                                                                                                    | cure   eds.b.ebscohost.com/eds_search/advanced?noble                                                                                                    | c=y&vid=4&sid=ade4b6f8-aa75-4ee8-91bc-f773                                                                                                    | 9e88418e@pdc-v-sessmgr05                                                                                              |                  | 07                                    |
|                                                                                                    |                                                                                                    |                                                                                                    |                                                                                                    |                  | Update My Account Not Joseph? Sign in |
| earch Multime                                                                                                    | edia Publications Home Library Website                                                                                                    |                                                                                                    |                                                                                                    | Sign Out 🛛 🖷 Fok | der Preferences Language • F          |
|                                                                                                    |                                                                                                    |                                                                                                    | Ve                                                                                                    |                  |                                       |
| NA                                                                                                    | Searching: Discovery Service for Yew Chung Colle                                                                                                    | ge of Early Childhood E                                                                                                    |                                                                                                    |                  |                                       |
| YH                                                                                                    | preschool in hong kong                                                                                                    | Select a Field (optional) *                                                                                                    | Search                                                                                                    |                  |                                       |
| T                                                                                                    | AND -                                                                                                    | Select a Field (optional) -                                                                                                    | Clear ?                                                                                                    |                  |                                       |
| YCCECE                                                                                                    | AND -                                                                                                    | Select a Field (optional) *                                                                                                    |                                                                                                    |                  |                                       |
|                                                                                                    |                                                                                                    |                                                                                                    |                                                                                                    |                  |                                       |
| Search Options                                                                                                    | \$                                                                                                    |                                                                                                    |                                                                                                    |                  |                                       |
| Search Options<br>Search Mode                                                                                                    | s<br>es and Expanders                                                                                                    |                                                                                                    |                                                                                                    |                  | Reset                                 |
| Search Options<br>Search Mode<br>Search mod                                                                                            | s and Expanders des T                                                                                                    | Ар                                                                                                    | ply related words                                                                                                    |                  | Reset                                 |
| Search Options<br>Search Mode<br>Search mod<br>© Boolean<br>@ Find all                                                                 | s<br>and Expanders<br>des @<br>WPMrase<br>my search terms                                                                                                    | Api                                                                                                    | ply related words                                                                                                    |                  | Reset                                 |
| Search Options<br>Search Mode<br>Search mod<br>© Boolean<br>@ Find all r<br>@ Find any                                                 | s<br>and Expanders<br>des (t)<br>VPhrase<br>my search terms<br>of my search terms                                                                             | App                                                                                                    | ply related words                                                                                                    | ės               | Reset                                 |
| Search Options<br>Search Mode<br>Search mod<br>Boolean<br>© Find all<br>O Find any<br>© SmartTe                                        | s<br>es and Expanders<br>des ①<br>NPhrase<br>my search terms<br>yrd my search terms<br>ext Searching: <u>Hint</u>                                             | App<br>Ats<br>Ap                                                                                                    | ply related words<br>to search within the full text of the article<br>ply equivalent subjects                         | 85               | Reset                                 |
| Search Options<br>Search Mode<br>Search mode<br>Boolean<br>© Find all (<br>© Find any<br>© SmartTe                                     | s<br>es and Expanders<br>des ①<br>VPhrase<br>my search terms<br>of my search terms<br>sxt Searching Hints                                                     | App<br>Als<br>Ap                                                                                                    | ply related words<br>o search within the full text of the article<br>ply equivalent subjects                          | 85               | Reset                                 |
| Search Options<br>Search Mode<br>Search mod<br>Boolean<br>Boolean<br>Find all<br>Find all<br>SmartTe                                   | s and Expanders                                                                                                    | Api<br>Als<br>Api                                                                                                    | ply related words<br>o search within the full text of the article<br>ply equivalent subjects                          | 85               | Reset                                 |
| Search Options<br>Search Mode<br>Search mod<br>Boolean<br>Boolean<br>Find all<br>Find all<br>SmartTe<br>Limit your re-<br>Full Text    | s<br>as and Expanders<br>des (?)<br>VPhrase<br>y dard terms<br>y d my search terms<br>y d my search terms<br>of my search terms<br>st Searching Hits<br>suits | Apj<br>Als<br>Apj                                                                                                    | ply related words<br>o search within the full text of the article<br>ply equivalent subjects<br>ar Reviewed           | 85               | Reset                                 |
| Search Options Search Mode Search Mode Search mode Search mod Search mod Sind all Find all Find any SmartTe Limit your ret Full Text S | s and Expanders<br>des ⑦<br>WPrase<br>y farmy search terms<br>y of my search terms<br>st Searching Hind<br>sults                                              | Apj<br>Als<br>Apj                                                                                                    | ply related words<br>o search within the full text of the article<br>ply equivalent subjects<br>ar Reviewed           | es               | Reset                                 |
| Search Options Search Mode Search Mode Search mea Brind all Find all Sind all Sind all Find all Find all Catalog Onl                   | s es and Expanders des  PhTrase WPTrase wy search terms set Searching Hitt suits                                                                              | Api<br>Als<br>Api<br>Pee<br>Loo                                                                                                    | ply related words<br>o search within the full text of the article<br>ply equivalent subjects<br>ar Reviewed<br>cation | 85               | Reset                                 |

6. Show the result list, and then choose the expected article(s) to obtain the fulltext

| → C ① Not secure             | eds.a.ebscoho | st.com/eds/resu | ultsadvanced?vid=68isid=i                      | 2db61444-88ef-48e2-                              | bf4e-1b136b28eed1%40sessionmg                                             | r40078/bg/ery=(preschool-               | AND+"in"+AND+ho      | ng+AND+kor   | ig)&/bdata=JmNsa     | TA9RIQmY2x2   | @ ☆         |
|------------------------------|---------------|-----------------|------------------------------------------------|--------------------------------------------------|---------------------------------------------------------------------------|-----------------------------------------|----------------------|--------------|----------------------|---------------|-------------|
|                              |               |                 |                                                |                                                  |                                                                           |                                         |                      | 1            | Update My Account    | Not Joseph? S | ign in here |
| w Search Multimed            | ia Publicati  | ons Home        | Library Website                                |                                                  |                                                                           |                                         | Sign Out             | i Folder     | Preferences          | Language •    | Help        |
| NA                           | Searching: D  | scovery Serv    | ice for Yew Chung Coll                         | lege of Early Child                              | nood E                                                                    |                                         |                      |              |                      |               |             |
| YH                           | prescho       | ol in hong      | kong                                           |                                                  | Select a Field (optional) -                                               | Search                                  |                      |              |                      |               |             |
|                              | AND +         |                 |                                                |                                                  | Select a Field (optional) -                                               | Clear ?                                 |                      |              |                      |               |             |
| - ICCECE                     | AND +         |                 |                                                |                                                  | Select a field (optional) -                                               | (H)                                     |                      |              |                      |               |             |
|                              | Basic Search  | Advanced S      | earch Search History                           | •                                                |                                                                           |                                         |                      |              |                      |               |             |
| Refine Results               |               | Search Resu     | lts: 1 - 10 of 1,298                           |                                                  | /                                                                         | Relevance -                             | Page Options •       | E Share      | •                    |               |             |
| urrent Search                | ~             |                 |                                                |                                                  | /                                                                         |                                         |                      |              |                      |               |             |
| Find all my search<br>terms: |               | 1. Explori      | ng the Lifeworld                               | s of Children i                                  | n Hong Kong: Parent                                                       | s' Report on after                      | School Time          | A Kong Reset | Report on after Schu | on Time I Ire |             |
| preschool in hong kong       |               | Use             |                                                |                                                  |                                                                           |                                         |                      |              |                      |               |             |
| imiters                      |               |                 | By: Yelland, N. J.; Mus<br>FULL TEXT FROM ER   | pratt, S.; Gilbert, C. I<br>RIC , Database: ERIC | L., Educational Research and Re                                           | views, v12 n14 p677-687                 | Jul 2017. (EJ114978  | 9)           |                      |               |             |
| -uii lext                    |               |                 | Subjects: Foreign Cou                          | untries; After School                            | Programs; Time Management; E                                              | lementary School Student                | s; Preschool Childre | en; Parent   |                      |               |             |
| mit To                       |               | Journal         | Surveys; Recreational<br>Computers: Student At | Activities; Education<br>titudes: Educational    | al Practices; After School Educat<br>Attitudes: Life Satisfaction: Inter- | tion; Home Study; Socioed               | onomic Influences;   | Access to    |                      |               |             |
|                              |               |                 |                                                |                                                  |                                                                           | ,,,,,,,,,,,,,,,,,,,,,,,,,,,,,,,,,,,,,,, |                      |              |                      |               |             |
| Full lext                    |               |                 |                                                |                                                  |                                                                           |                                         |                      |              |                      |               |             |
| Peer Reviewed                |               | 2. Policy i     | nto Practice in H                              | long Kong Pi                                     | re-Primary Kindergarte                                                    | ens: The Impact o                       | f a Reform           | Q            | 4                    |               |             |
| Peer Reviewed                |               |                 |                                                |                                                  |                                                                           |                                         |                      |              |                      |               |             |

7. Make the APA format for the expected article(s), and then click the right-hand-side "Folder-like icon" that will be turned into yellow, saving the article(s) on "My Folder: Articles" until all completed

|                                                  | $\setminus$                                                                                                    |
|--------------------------------------------------|----------------------------------------------------------------------------------------------------|
|                                                  | Update My Account Not Joseph? <u>Sign in here</u>                                                                                                    |
| New Search Multimedia                            | Publications Home Library Website Sign Out 📽 Folder Preferences Language • Help                                                                                                    |
| Sea                                              | arching: Discovery Service for Yew Chung College of Early Childhood E                                                                                                    |
|                                                  | preschool in hong kong Select a Field (optional) - Search                                                                                                    |
| A                                                | ID - Select a Field (optional) - Clear ?                                                                                                    |
| A                                                | 4D - Select a Field (optional) - + -                                                                                                    |
| Bas                                              | ic Search Advanced Search History >                                                                                                    |
| « Refine Results                                 | Search Results: 1 - 10 of 1,298 Relevance - Page Options - Page Options - with the search - with the search - with the s |
| Current Search                                   |                                                                                                    |
| Find all my search terms: preschool in hong kong | 1. Exploring the Lifeworlds of Children in Hong Kong: Parents' Report on after School Time                                                                                                    |
| Limiters                                         | By, Yelland, N. J.; Muspratt, S.; Gilbert, C. L. Educational Research and Reviews, v12 n14 p677-687 Jul 2017. (EJ1149759)<br>FULL TEXT FROM ERIC , Database: ERIC                                                                                                    |
| Limit To                                         | Academic<br>Journal<br>Journal<br>Journal                                                                                                    |
| Full Text     Rear Registered                    | weinpresen, weeken welden, bekennen mitteren, bei Untersteinen, mitternen, Untersteine mitter de, t <b>errig terrig</b>                                                                                                    |
| Catalog Only                                     | 2. Policy into Practice in <b>Hong Kong</b> Pre-Primary Kindergartens: The Impact of a Reform<br>Agenda Viewing Early Childhood as The Foundation for Lifelong Learning                                                                                                    |

| New Search Multimedia                                                                             | Public                      | alions Home Library Website Sign O                                                                                                    | Update My A<br>at die Folder Prefere | Account NotJonoph? <u>Sign.In.here.</u><br>nices Language - Help                   |           |
|---------------------------------------------------------------------------------------------------|-----------------------------|----------------------------------------------------------------------------------------------------|--------------------------------------|------------------------------------------------------------------------------------|-----------|
|                                                                                                   | preso                       | hool in hong kong Select a reprint Search                                                                                                    |                                      |                                                                                    |           |
| VCCRCE                                                                                            | AND +<br>AND +<br>Basic See | Select a Field (optional) * Clear ⑦ Select a Field (optional) *                                                                                                    | The fold<br>"yellow                  | ler icon will                                                                      | change to |
| " Refine Results                                                                                  |                             | Search Results: 1 - 10 of 1,208 Relevance + Page Option                                                                                                    | us onare s                           | l older rike kenne                                                                 |           |
| Current Search<br>Find all my search<br>terms:<br>preschool in hong kong<br>Limiters<br>Full Text | 3                           | 1. Exploring the Lifeworlds of Children in Hong Kong: Parents' Report on after School Tim<br>Use By Yelland, N. J; Muspratt, S.; Gibert, C. L.: Educational Research and Reviews, v12 n14 p077-687 Jul 2017. (EJ114)<br>FULL TEXT FROM ERIC, Database: ERIC<br>Subjects: Foreign Countries. After School Programs. Time Management. Elementary School Students. Preschool Chi                                                          | e pie                                | Policy into Practice in<br>H     Exploring the<br>Lifeworlds<br>Go to: Folder View |           |
| Limit To<br>Pull Text<br>Peer Reviewed<br>Catalog Only                                            | *                           | Academic<br>Journal<br>Surveys, Recreational Activities, Educational Practices, After School Education, Home Study, Socioeconomic Influence<br>Computers, Student Attitudes, Educational Attitudes, Life Satisfaction, Interviews, Statistical Analysis, Hong Kong<br>2. Policy into Practice in Hong Kong Pre-Primary Kindergartens: The Impact of a Reform<br>Agenda Viewing Early Childhood as The Foundation for Lifelong Learning | s; Access to                         |                                                                                    |           |

8. Tick the expected article box that will be prepared for APA list, and then click "Export" until all completed

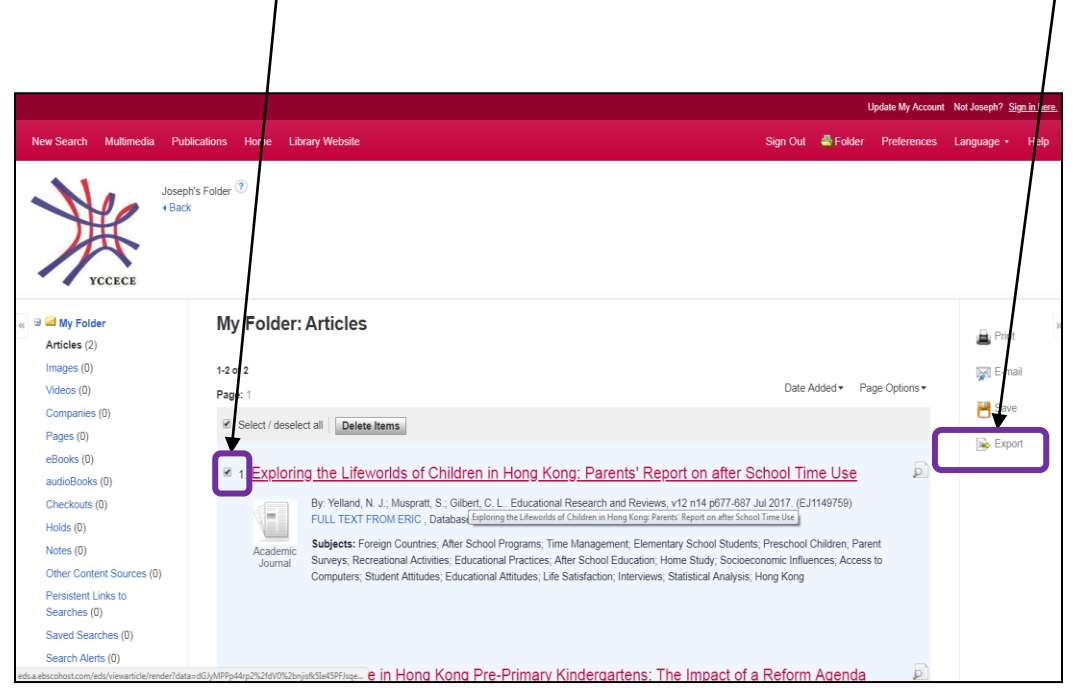

Select "Direct Export to EndNote Web", press "Save".
 If you no longer to use EBSCO, then press "Sign Out" after the completion

|        |                                                                                                    | Update My Account Not Jo                    | oseph? <u>Sign in</u> | here. |
|--------|----------------------------------------------------------------------------------------------------|---------------------------------------------|-----------------------|-------|
|        | New Search Multimedia Publications Home Library Website                                                                                                    | Step 3 → Sign Out A Folder Preferences Lang | juage ∙ H             | elp   |
| Step 2 | Export Manager<br>Back<br>Swe E-mal<br>Remove these items from folder after saving<br>The swe<br>Swe E-mal<br>Remove these items from folder after saving<br>Step 1 | Save citations to a file formatted for:     |                       |       |
|        |                                                                                                    |                                             |                       |       |
|        |                                                                                                    |                                             |                       |       |

| ☐ Discovery Service for Ye: X              C Clarivate Analytics X                 ← → C | Tapp-endincte                                                                                                    | * :               |
|------------------------------------------------------------------------------------------|----------------------------------------------------------------------------------------------------|-------------------|
|                                                                                          |                                                                                                    |                   |
|                                                                                          | EndNote<br>Sign in<br>Emoil address                                                                                                    |                   |
|                                                                                          | Password or in Sign in with LinkedIn Forgot password? Sign in                                                                                                    |                   |
|                                                                                          | Sign in via your Institution / Shibooleth legin<br>Don't have an account? Sign up<br>By signing in you acknowledge and agree to our Terms of Use and Privacy Statement.                 |                   |
|                                                                                          | Need help signing in? Please contact EndNote Customer Care.         EN         Try EndNote desktop for 30 days, we think you'll like it,<br>Access onywhere, onyour desktop and online. |                   |
| <ul> <li>(a) (b) (c) (c) (c) (c) (c) (c) (c) (c) (c) (c</li></ul>                        | 202 AG A                                                                                                    | 16:59<br>8/6/2018 |

10. Input the login information as the screen said, but if no account, clicking "Sign up"

11. Select "Format" → "Bibliography", and then show how many record(s) imports from EBSCOhost

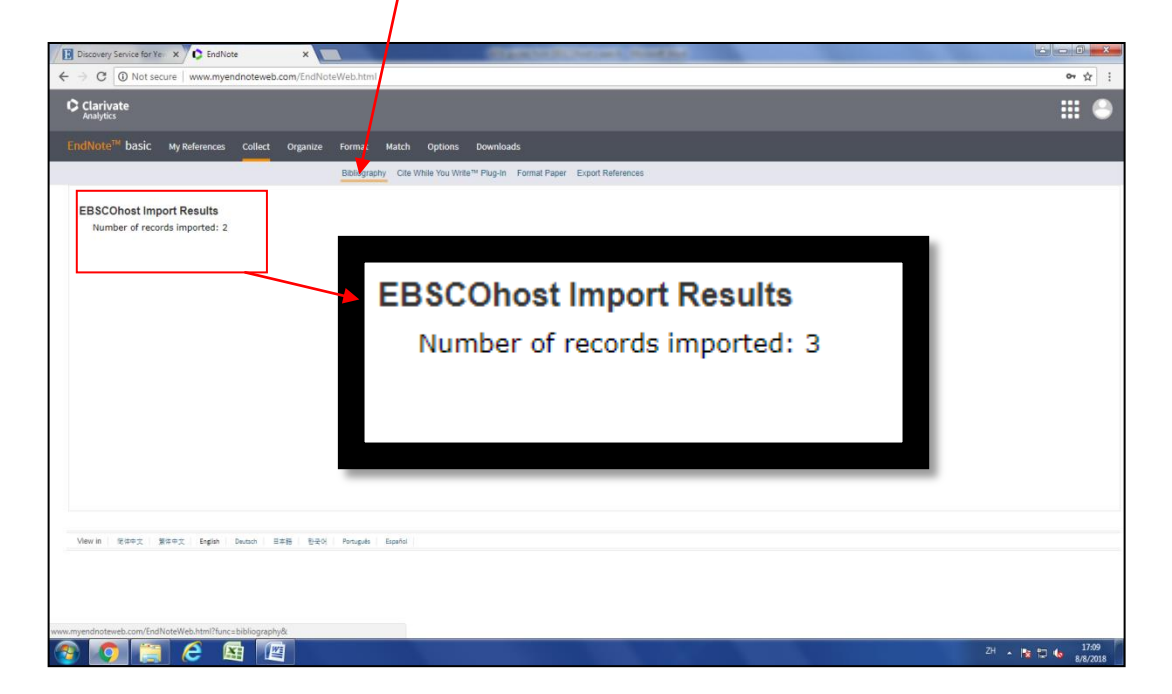

12. Select the criteria as below listed

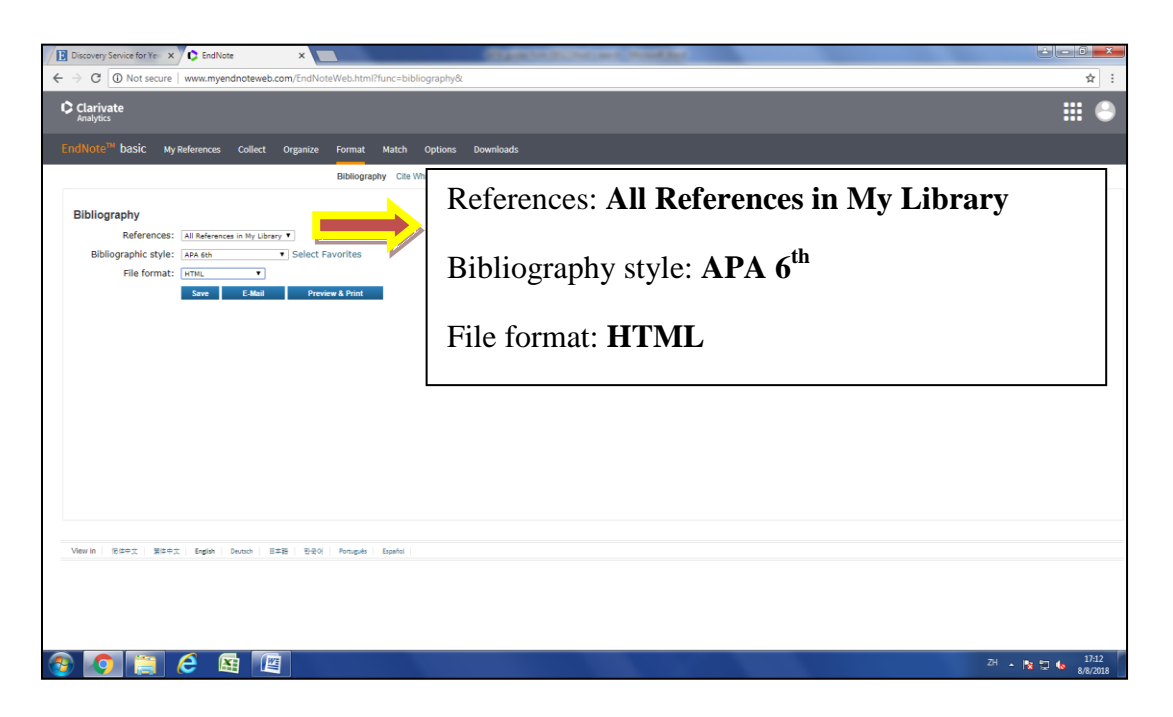

13. Give the filename to be saved  $\sqrt{}$ 

|                           | 1                                              |                                      |                              |
|---------------------------|------------------------------------------------|--------------------------------------|------------------------------|
| Discovery Service for     | or Yell X C EndNote X                          | All part for DC Part and Chinad Red  |                              |
| ← → C 🛈 Not               | t secure   www.myendnoteweb.com/EndNoteWeb.htm | ?func=bibliography&                  | ☆ :                          |
| Clarivate                 | 😋 Save As                                      |                                      | III 🕒                        |
| Anatyues                  | Desktop >                                      | <ul> <li>4 Search Desktop</li> </ul> |                              |
| EndNote <sup>™</sup> basi | Organize - New folder                          | §: • • •                             |                              |
|                           | Favorites                                      | stystem Folder System Folder         |                              |
| Bibliography              | Downloads     Recent Places     Network        | Book covers expondist (1)            |                              |
| Refe                      | System Folder                                  | File folder 4.81 KB                  |                              |
| File                      | Documents                                      |                                      |                              |
|                           | Pictures                                       |                                      |                              |
|                           | Mideos                                         |                                      |                              |
|                           | Computer                                       |                                      |                              |
|                           | Central Datastore                              |                                      |                              |
|                           | File name: exportist                           | · · ·                                |                              |
|                           | Save as type: HTML Document                    | •                                    |                              |
|                           | Hide Folders                                   | Save                                 |                              |
|                           |                                                |                                      |                              |
|                           |                                                |                                      |                              |
|                           |                                                |                                      |                              |
| View in 2004              | 繁体中文 English Deutsch 日本語 한국어 Português         | Español                              |                              |
|                           |                                                |                                      |                              |
|                           |                                                |                                      |                              |
|                           |                                                |                                      |                              |
| 🎯 🚺 🚺                     |                                                |                                      | ZH • 🕅 🐿 🌆 17:15<br>8/8/2018 |

14. Open the saved HTML file, and then copy all records to a Word file for editing as they are not the accurate APA format

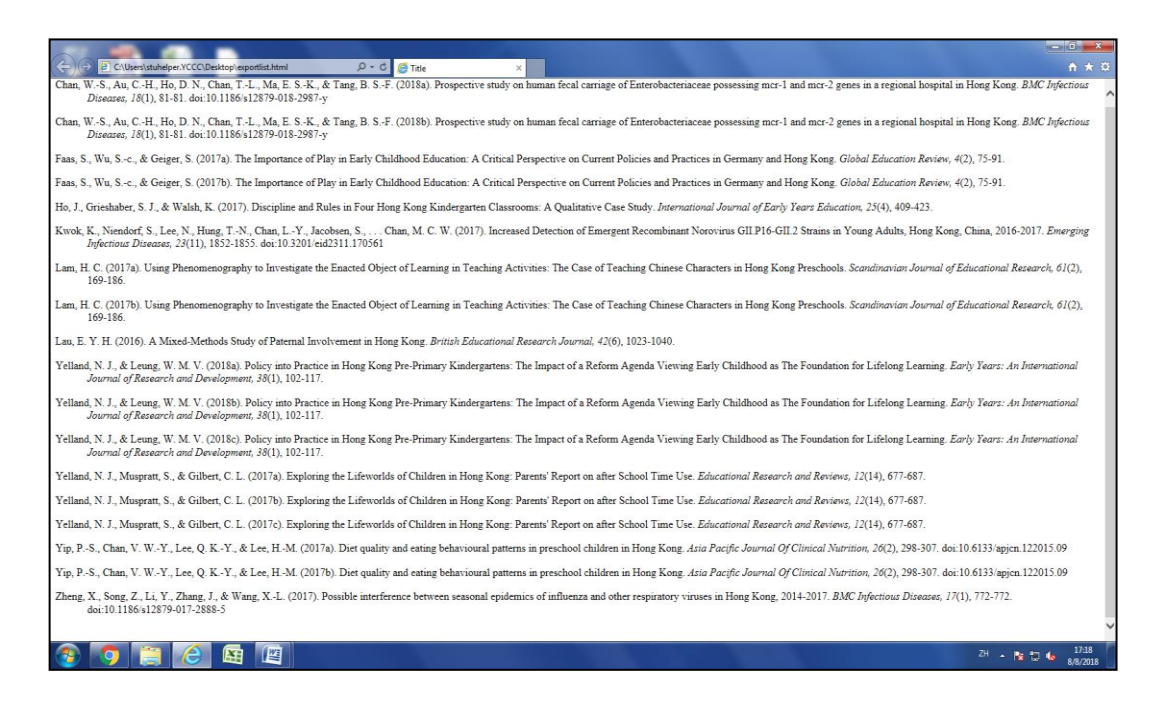

15. Edit the format, referring to <u>APA Guide</u> under the Guides of <u>YCCECE Library Web</u> Example :

original EndNote record ---

Faas, S., Wu, S.-c., & Geiger, S. (2017). The Importance of Play in Early Childhood Education: A Critical Perspective on Current Policies and Practices in Germany and Hong Kong. *Global Education Review*, *4*(2), 75-91.

the edited record ----

Faas, S., Wu, S. C., & Geiger, S. (2017). The importance of play in early childhood education: A critical perspective on current policies and practices in Germany and Hong Kong. *Global Education Review*, 4(2), 75-91.

\*if any question, please contact the library staff at +852-39779880 or library@yccece.edu.hk